# How to Upload a Video to Kaltura to publish to Virginia Tech News

Kaltura (video.vt.edu) is used to publish videos via an overnight sync to Virginia Tech News (news.vt.edu), the platform for Virginia Tech news stories, videos, and magazine features. Video creators across campus are encouraged to share their video content to Virginia Tech News by publishing to Kaltura.

These instructions will review the Kaltura upload process.

Before uploading, please read these important notes:

• SOFTWARE LICENSING AND MUSIC-any software or websites used to obtain music or other assets must be approved by Procurement and IT. This applies to free software, downloads, and "royalty-free" music as well.

Personal licenses for music or software, (i.e. using personal accounts or other personal information to license music or other assets) should not be used for producing Virginia Tech videos.

Please contact Procurement and your department's IT contact with any questions.

- VIRGINIA TECH LOWER THIRDS, BUG, AND OUTRO-Communications and Marketing has made branded lower third graphics, bug, and outro logo files available for communicators and videographers to use in Virginia Tech videos. These files are available <u>via the Brand Center</u> or upon request.
- **MEDIA RELEASES**-media release forms are required for all minors and for any materials used outside of editorial storytelling, i.e., advertising, promotional and marketing materials. The release form may be downloaded via the Brand Center.

### UPLOAD INSTRUCTIONS

At the top of the home page at video.vt.edu, users may log-in using their PID by clicking on "Guest" in the upper right-hand corner, then select "Login."

Once logged in, an option will display in the top bar labeled "Add New." Click this, then select "Media Upload."

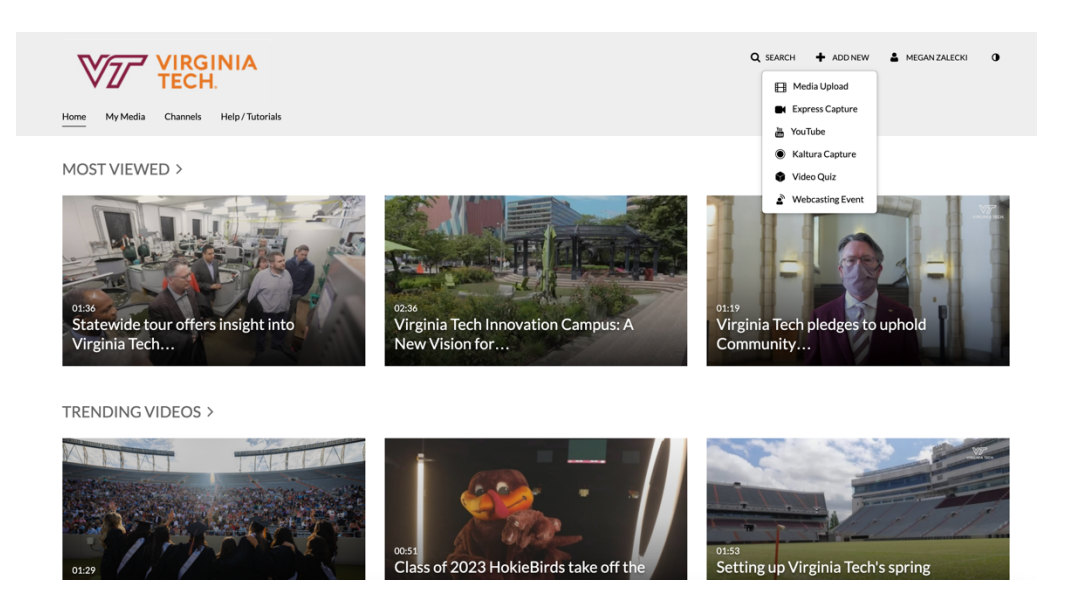

Clicking "Media Upload" opens the upload page. Select "Choose a file to upload," then select your video file, or click and drag the file into the upload window.

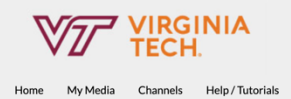

#### Upload Media

|                             | -                                                                                                    |                         |                                 |                                      |                                  |                                   |                                       |
|-----------------------------|----------------------------------------------------------------------------------------------------|-------------------------|---------------------------------|--------------------------------------|----------------------------------|-----------------------------------|---------------------------------------|
|                             |                                                                                                    |                         | Drag                            | & Drop a for or or or osse a file to | file here                        |                                   |                                       |
|                             | All common video, audio and image formats in all resolutions are accepted.                                         |                         |                                 |                                      |                                  |                                   |                                       |
|                             |                                                                                                    |                         |                                 |                                      |                                  |                                   |                                       |
|                             |                                                                                                    |                         |                                 |                                      |                                  |                                   |                                       |
| 230320_VTTI VSP New Light   | Demo (1).mp4                                                                                                    |                         |                                 |                                      |                                  |                                   |                                       |
| Ciller of the second second | 11.                                                                                                    |                         | 325.74                          | 4MB of 44                            | 5.1MB                            |                                   |                                       |
| Name:                       | VTTI highlights safer roadway prese                                                                                | nce for Virginia State  | Police vehicles                 |                                      |                                  |                                   |                                       |
| (Required)                  |                                                                                                    |                         |                                 |                                      |                                  |                                   |                                       |
| Description:                | Black 🛩 Bold Italic                                                                                                | Underline               | : <b>=</b>                      | ≡ Ξ                                  | Ē                                | 90                                |                                       |
|                             | The Virginia Tech Transportation Ins<br>Virginia State Police vehicles. The I<br>as provide better overall safety. | titute held an event to | o showcase its<br>enhance aware | research and i<br>eness of troope    | mplementatior<br>r vehicles on a | n of new red a<br>Ind off the roa | and blue lights in<br>adways, as well |
|                             | * Required To Publish                                                                                              |                         |                                 |                                      |                                  |                                   |                                       |
| Tage                        |                                                                                                    |                         |                                 |                                      |                                  |                                   |                                       |
| Tags.                       | × research × vtti                                                                                                  |                         |                                 |                                      |                                  |                                   |                                       |
| College:                    | Select a value                                                                                                    |                         |                                 |                                      |                                  |                                   | ~                                     |
| Department:                 | Select a value                                                                                                    |                         |                                 |                                      |                                  |                                   | ~                                     |
| Section:                    |                                                                                                    |                         |                                 |                                      |                                  |                                   |                                       |
| Term                        |                                                                                                    |                         |                                 |                                      |                                  |                                   |                                       |
| Territ.                     |                                                                                                    |                         |                                 |                                      |                                  |                                   |                                       |

The upload will begin processing.

Location: Start Date/Time:

Videos should be given branded headlines in the "name" field.

Descriptions should be brief; typically, 1-3 sentences. Please follow university and AP style when writing descriptions. If copying and pasting this text, please remove any formatting.

Then, enter keyword tags. Tags are critical for the sync process between Kaltura and Virginia Tech News. Please refer to the <u>VT News Tags Google Doc</u> for a list of tags that are compatible. Copy and paste tags from the second column in this document (labeled: "copy-paste this to videos in Kaltura").

There are five category tags (matching the content categories on Virginia Tech News): Campus Experience, Academics, Research, Culture, and Impact.

Please add only one of these category tags, then add any other relevant topical tags from the Google Doc as well.

When adding keywords, think of how a viewer would search or browse for your content and what college/unit/department is represented, what is the event or activity taking place, any university priorities or initiatives, etc. Example keyword tags for a commencement video: Academics, Commencement; Student Life; Lane Stadium

Uploaders do not need to add information to the "College," "Department," "Section," "Terms," or "Location" fields on Kaltura, as this information should be entered as keyword tags.

Next, scroll down to the "Add Collaborator" button. Add Megan Zalecki, Donna Meese, John Jackson, and Ray Meese as collaborators-- select "Co-Editor", "Co-Publisher", and "Co-Viewer" for all.

Save the video as "Private" to apply and save changes.

| Data Migration PID:<br>Publishing Schedule:                                                                                                    | Add<br>system use only<br>• Always O. Specific Time Frame                                                                                                    |         |                                    |     |  |  |  |  |
|----------------------------------------------------------------------------------------------------|----------------------------------------------------------------------------------------------------|---------|------------------------------------|-----|--|--|--|--|
| Co Editors and Co                                                                                                    | Aiways      Specific 1 ime rame     (The time range in which this media will be visible to users in published channels/categories)                                                                                                    |         |                                    |     |  |  |  |  |
| Publishers:                                                                                                    | + Add Collaborator View All Permissions                                                                                                    | *       |                                    |     |  |  |  |  |
|                                                                                                    | Member                                                                                                    | User ID | Permission                         |     |  |  |  |  |
|                                                                                                    | Megan Zalecki                                                                                                    | meganz  | Co-Editor, Co-Publisher, Co-Viewer | ex. |  |  |  |  |
|                                                                                                    | Donna Meese                                                                                                    | dmeese1 | Co-Editor, Co-Publisher, Co-Viewer | /×  |  |  |  |  |
|                                                                                                    | John Jackson                                                                                                    | johnj1  | Co-Editor, Co-Publisher, Co-Viewer | ex. |  |  |  |  |
|                                                                                                    | Select users that will be allowed to edit the content metadata and related assets (such as caption files) and/or to publish<br>Complete all the required fields and save the entry before you can select to publish it to categories or channels. Note that<br>the upload process needs to complete successfully for the "Published" option to be enabled. |         |                                    |     |  |  |  |  |
| Publishing Status: <ul> <li>Private - Media page will be visible to the content owner only.</li> <li>Unlisted - Media page will be visible to anyone with a link to the page.</li> </ul> |                                                                                                    |         |                                    |     |  |  |  |  |
|                                                                                                    |                                                                                                    |         |                                    |     |  |  |  |  |
|                                                                                                    | Save Go To Media Go To My M                                                                                                    | edia    |                                    |     |  |  |  |  |

Selecting "Go To Media" will show the video file as it is processing. Editing options are also available under "Actions" > "Edit."

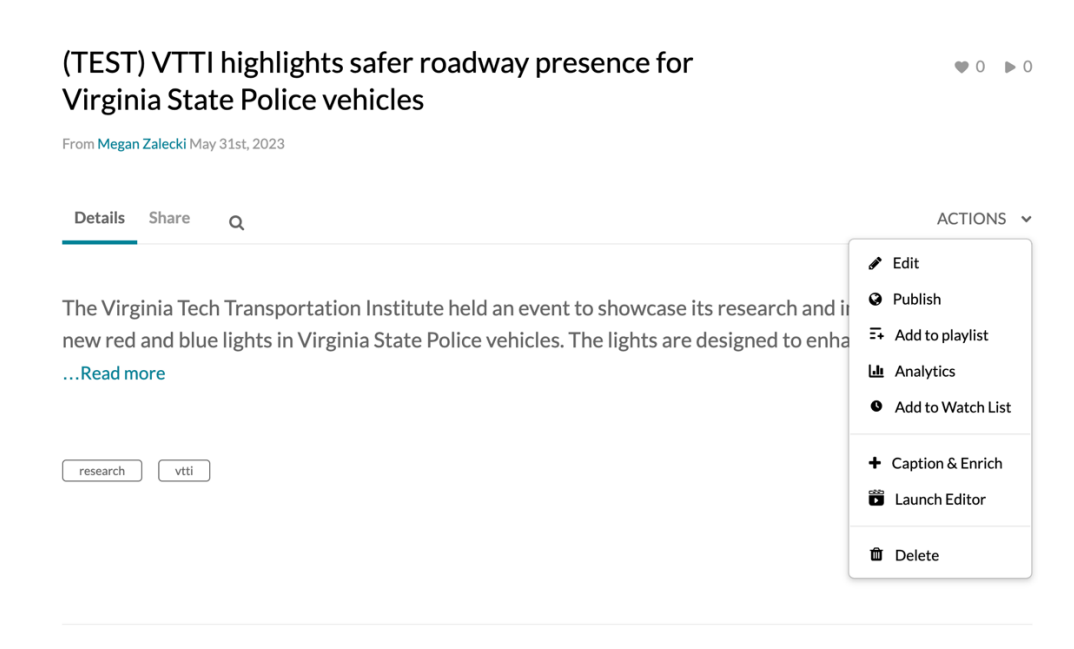

CAPTIONING

Video files should not be uploaded with captions "burned in." To follow accessibility standards, videos must have the option to toggle captions on or off (known as closed captioning) via the video player.

Kaltura will automatically "request" machined captions for all videos that are uploaded. Captions must be proofed and corrected before publishing.

To correct machine captions, navigate to the video saved in "My Media". Click "Actions," then select "Caption & Enrich."

Click the pencil icon that displays next to the caption request. This opens the Closed Captions Editor page. Make any corrections needed, then click save.

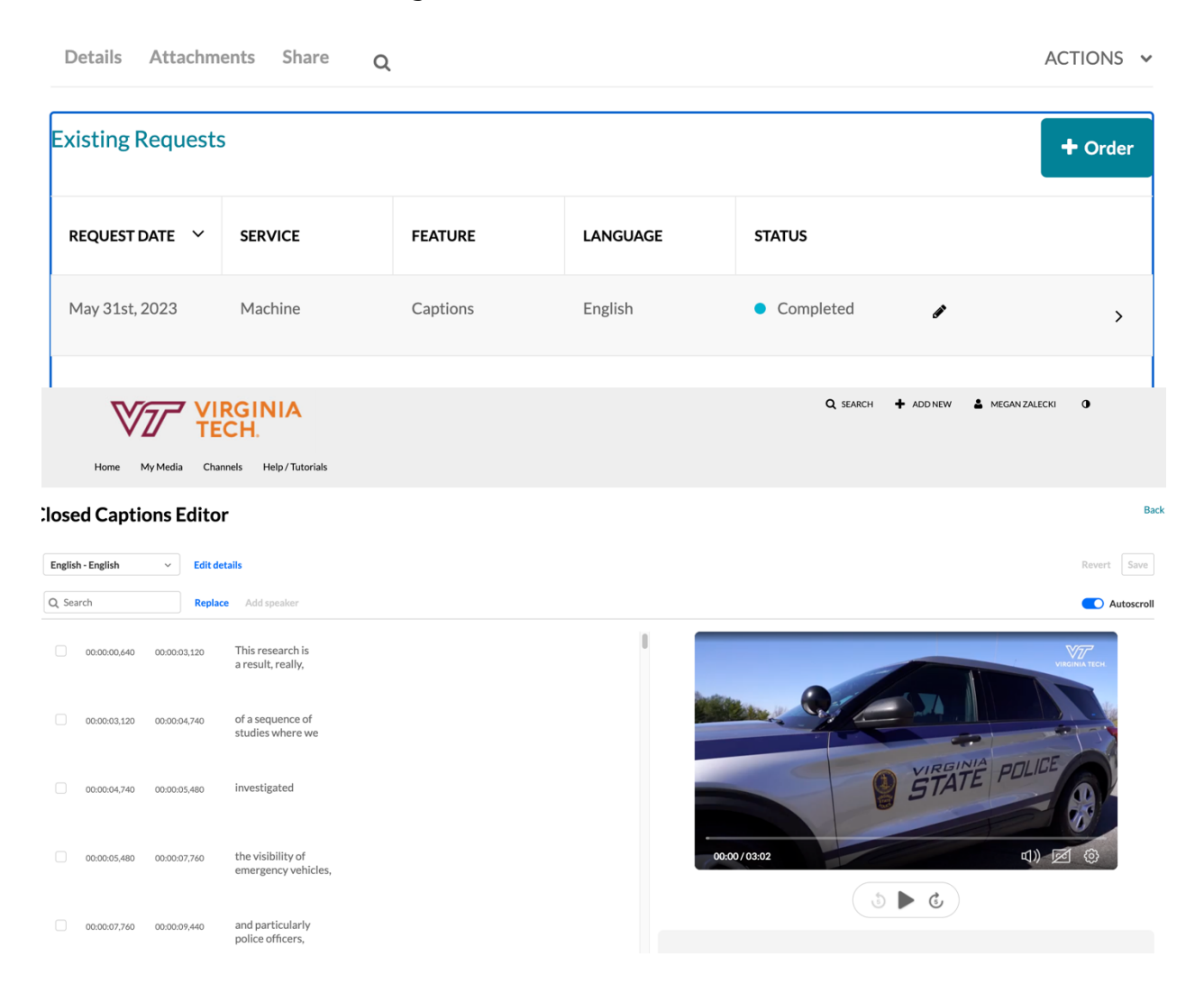

Once changes are applied and saved, click "Back" to navigate back to the media view.

## ADDITIONAL EDITING OPTIONS

There are additional editing options available that should be considered before publishing the video to the University Relations channel for approval.

From "Actions" > "Edit":

| Name:<br>(Required) | (TEST) VTTI highlights safer roadway presence for Virginia State Police vehicles |                                |                              |                                  |                                            |                           |                         |                             |                       |              |                                  |                                   |
|---------------------|----------------------------------------------------------------------------------|--------------------------------|------------------------------|----------------------------------|--------------------------------------------|---------------------------|-------------------------|-----------------------------|-----------------------|--------------|----------------------------------|-----------------------------------|
| Description:        | Black                                                                            | ~                              | Bold                         | Italic                           | Underline                                  |                           | ≔                       | ≡                           | )<br>III              | 00           |                                  |                                   |
|                     | The Virg<br>State Po                                                             | inia Te<br>olice v             | ech Transpo<br>ehicles. The  | rtation Institu<br>lights are de | ute held an event to<br>esigned to enhance | showcase<br>awareness     | its resear<br>of troope | ch and imp<br>er vehicles o | lementation and off t | n of new rea | d and blue lig<br>vs, as well as | hts in Virginia<br>provide better |
|                     | The Virg<br>State Po<br>overall s                                                | inia Te<br>blice vo<br>safety. | ech Transpo<br>rehicles. The | rtation Institu                  | ute held an event to                       | o showcase<br>e awareness | its resear<br>of troope | ch and imp<br>er vehicles ( | lementatio            | n of new rea | d and blue lig<br>rs, as well as | hts in Virginia<br>provide better |

• **Details**-options to edit title, description, and tags.

\*Note-Kaltura's machine captions generate additional tags as seen in the example image above. Once captions have been edited, users can keep or remove the auto-generated tags as needed. It is typically recommended to remove the generated tags. Any tags that do not match the VT News tags will not sync and display on the News site, but will continue to display in Kaltura if not removed.

- **Collaboration**–where additional users may be added as co-editors, co-publishers, etc.
- **Thumbnails**-videos should have a strong image selected as the thumbnail preview. Users have the option to upload a photo (recommended), use Kaltura to auto-generate a thumbnail, or use Kaltura to capture a still as the video plays.

- **Captions**-users have the option to upload .SRT files for closed captions here.
- **Replace Media**–offers the ability to replace the video file without having to re-enter description information and tags.

### PUBLISHING

There are three publishing settings in Kaltura.

- Private- the Kaltura page is viewable to the video owner only
- Unlisted- the Kaltura page is viewable to anyone who has the Kaltura link
- Published- the Kaltura page is viewable according to publishing location (in this case, the University Relations channel).

| Pul           | blishing Status:                                                                                                    |                                                                                                    |                                               |                                                                                       |  |  |  |  |  |  |
|---------------|----------------------------------------------------------------------------------------------------|----------------------------------------------------------------------------------------------------|-----------------------------------------------|---------------------------------------------------------------------------------------|--|--|--|--|--|--|
| 0             | Private - Media page will be visible to the content owner only.                                                                                                    |                                                                                                    |                                               |                                                                                       |  |  |  |  |  |  |
| 0             | Unlisted - Media page will be visible to anyone with a link to the page.                                                                                                    |                                                                                                    |                                               |                                                                                       |  |  |  |  |  |  |
| •<br>F        | Published - Media page will be visi<br>Publish in Category <b>Publish i</b>                                                                                                    | ible to users according to entitlements b<br>in Channel                                                                                                    | based on the selected destinations in the     | options below.                                                                        |  |  |  |  |  |  |
|               | Q Search channels                                                                                                    |                                                                                                    | ‡ Moderated                                   | rate 🖉 Restricted  😤 Shared Repository                                                |  |  |  |  |  |  |
|               | Top Channels I Manage                                                                                                    |                                                                                                    |                                               |                                                                                       |  |  |  |  |  |  |
|               | 🗹 🔒 🛊 University Relations                                                                                                    | ▲ ★ University Relations                                                                                                    |                                               |                                                                                       |  |  |  |  |  |  |
| More Channels |                                                                                                    |                                                                                                    |                                               |                                                                                       |  |  |  |  |  |  |
|               | Generation                                                                                                    | Genterprise                                                                                                    | General Sample channel                        | <ul> <li>O Virginia Master Naturalist</li> <li>2018 Continuing Ed Webinars</li> </ul> |  |  |  |  |  |  |
|               | Brian's Favorite videos                                                                                                    | <ul> <li>W * VT Master of<br/>Information Technology<br/>Program - Online</li> </ul>                                                                                                    | College of Liberal Arts<br>and Human Sciences | □ ③ ★ College of Agriculture<br>and Life Sciences                                     |  |  |  |  |  |  |
|               | Virginia Cooperative<br>Extension (VCE)                                                                                                    | Pallet Life                                                                                                    | O University Libraries                        | □ <b>③ </b> College of Engineering                                                    |  |  |  |  |  |  |
|               | Office of Summer and<br>Winter Sessions                                                                                                    | * Office of Summer and vinter Sessions       • * Undergraduate       • • Office of the Executive Vice       • • * Virgin         Vinter Sessions       Admissions       President and Provost       School of Me |                                               | Virginia Tech Carilion<br>School of Medicine                                          |  |  |  |  |  |  |
|               | O State Of Contraction                                                                                                    | O * HTM CareerScope Fall<br>2018                                                                                                    | Virginia Cyber Range                          | <ul> <li>O * Special Collections and<br/>University Archives</li> </ul>               |  |  |  |  |  |  |
|               | <ul> <li>O * University Libraries -<br/>Test Channel</li> </ul>                                                                                                    | 🗌 🚱 Test                                                                                                    | C 🛛 🛠 TLOS                                    | O VT Student Affairs                                                                  |  |  |  |  |  |  |
|               | Image: Science     Image: Science     Image: Scienc |                                                                                                    |                                               |                                                                                       |  |  |  |  |  |  |
|               | O ServiceNow Tutorials                                                                                                    | Graduate Student<br>Orientation for the DC Area                                                                                                    | Forestry Extension                            | James Bell's Shared Videos                                                            |  |  |  |  |  |  |
|               |                                                                                                    |                                                                                                    |                                               |                                                                                       |  |  |  |  |  |  |

Once a video has been given a branded headline, description, tags, corrected

closed captions, and a thumbnail image, it can be submitted for publishing. Click "publish", then select "Publish in Channel".

Select "University Relations", then click "save." The video is now pending approval for the overnight sync with Virginia Tech News.

If the University Relations channel is not available as a publishing option, please contact Megan Zalecki at <a href="mailto:meganz@vt.edu">meganz@vt.edu</a> for account assistance.